# EV8318

## Controller for bread and pizza deck ovens

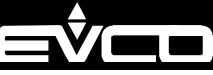

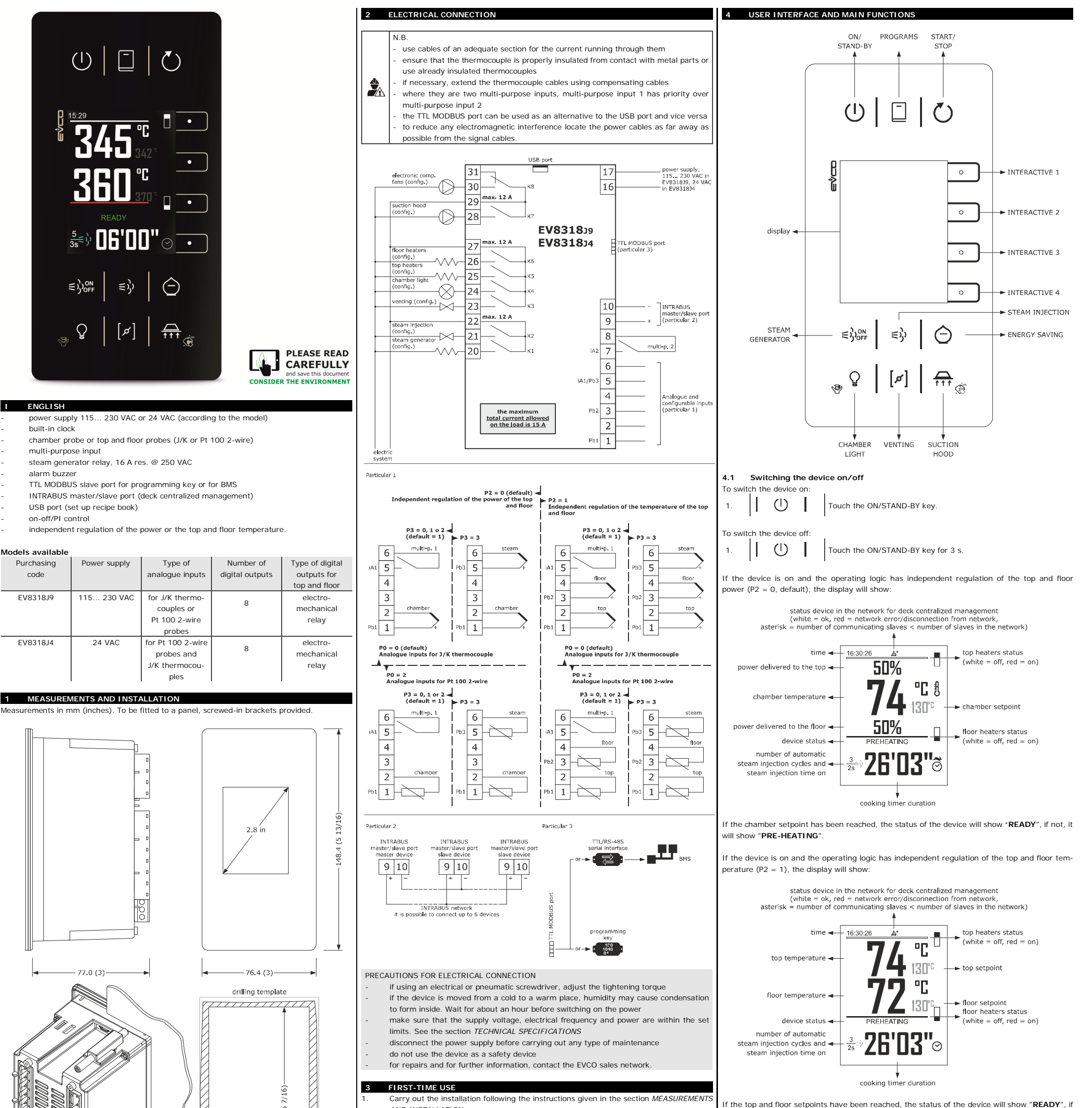

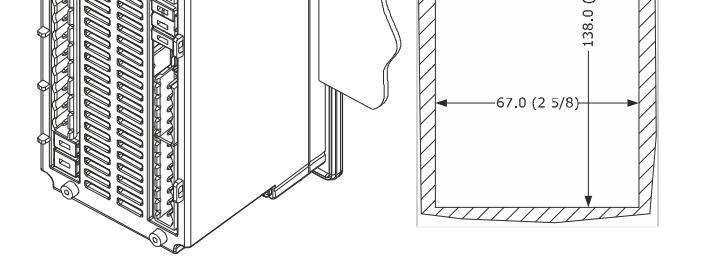

The tolerance of the measurements of the drilling template is  $\pm 0.2$  -0 mm.

#### INSTALLATION PRECAUTIONS

- the thickness of the panel must be between 0.8 and 5.0 mm (1/32 and 1/16 in)
- the maximum clamping torque applicable to the screwed-in brackets is 10 cNm
- ensure that the working conditions are within the limits stated in the TECHNICAL SPECIFICATIONS section
- do not install the device close to heat sources, equipment with a strong magnetic field, in places subject to direct sunlight, rain, damp, excessive dust, mechanical vibrations or shocks
- in compliance with safety regulations, the device must be installed properly to ensure adequate protection from contact with electrical parts. All protective parts must be fixed in such a way as to need the aid of a tool to remove them.

| 3.                   | The tes<br>Configu                                                                          | on func<br>the pro                                                                                                    | tion is a<br>stion is ac<br>gramme                                                                                                    |                                                                                       |                                                        |
|----------------------|---------------------------------------------------------------------------------------------|----------------------------------------------------------------------------------------------------|----------------------------------------------------------------------------------------------------|---------------------------------------------------------------------------------------|--------------------------------------------------------|
|                      | Recom                                                                                       | mended configuration parameters for firs                                                                                                    | t-time use:                                                                                                    | n the s                                                                               | latus or t                                             |
| PAR.                 | DEF.                                                                                        | PARAMETER                                                                                                    | MIN MAX.                                                                                                    | 12                                                                                    | Starting                                               |
| PO                   | 0                                                                                           | type of probe                                                                                                    | 0 = J 1 = K                                                                                                    | To star                                                                               |                                                        |
|                      |                                                                                             |                                                                                                    | 2 = Pt 100 2-wire                                                                                                    | -                                                                                     | make su                                                |
| P1                   | 0                                                                                           | unit of measurement                                                                                                    | $O = °C \qquad 1 = °F$                                                                                                    | -                                                                                     | make su                                                |
| P2                   | 0                                                                                           | operating logic                                                                                                    | <ul> <li>0 = independent regulation of the<br/>top and floor power</li> <li>1 = independent regulation of the<br/>top and floor temperature</li> </ul> | 1.                                                                                    |                                                        |
| r3                   | 130                                                                                         | default chamber setpoint when con-                                                                                                    | r1 r2                                                                                                    | To inte                                                                               | rrupt the                                              |
|                      |                                                                                             | figuring a phase                                                                                                    | if P2 = 1, top setpoint                                                                                                    |                                                                                       |                                                        |
| r6                   | 130                                                                                         | default floor setpoint when configur-                                                                                                    | r4 r5                                                                                                    | 1.                                                                                    |                                                        |
|                      |                                                                                             | ing a phase                                                                                                    |                                                                                                    |                                                                                       |                                                        |
| 4.<br>5.<br>6.<br>7. | Then cl<br><i>TION P.</i><br>Disconr<br>Make th<br>out pov<br>When c<br>relative<br>Power t | heck that the remaining settings are ap<br>ARAMETERS.<br>hect the device from the mains.<br>he electrical connection as shown in the<br>vering up the device.<br>connecting to an RS-485 network, con<br>instruction sheets.<br>up the device. | propriate; see the section <i>CONFIGURA</i> -<br>section <i>ELECTRICAL CONNECTION</i> with-<br>nect the EVIF22TSX interface. See the                   | 4.3           Make s           1.           2.           3.           4.           5. | Setting<br>ure that t<br>So [<br>V<br>V<br>V<br>V<br>V |
|                      |                                                                                             |                                                                                                    |                                                                                                    |                                                                                       | 1 -                                                    |

Power up the device as set out in the section ELECTRICAL CONNECTION: an internal

AND INSTALLATION.

test will start up.

2

iot, it will show "**PRE-HEATING** 

If the device is switched off, the display will show the time. If the weekly programmed switchctivated, the display will also show the day and time of the next switch-on and that will start.

the device shows an alarm code, see the section ALARMS.

## up/interrupting the cooking cycle

oking cycle

ire that the device is switched on

ire that the cooking timer is set

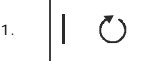

Touch the START/STOP key: the cooking timer will start up and the status of the device will show "COOKING". When the timer stops, it will show "END".

#### cooking cycle:

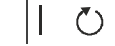

Touch the START/STOP key for 1 s.

### the cooking timer

the device is switched on

| ð 🗅                                   |   | Touch the INTERACTIVE 4 key: the display will show the minutes in yellow.          |
|---------------------------------------|---|------------------------------------------------------------------------------------|
| $\mathbf{f} \mathbf{\nabla}^{\wedge}$ | ر | Touch the INTERACTIVE 1 key or the INTERACTIVE 2 key within 15 s to set the value. |
| √ □                                   |   | Touch the INTERACTIVE 3 key: the display will show the seconds in yellow.          |
|                                       | ر | Touch the INTERACTIVE 1 key or the INTERACTIVE 2 key within 15 s to set the value. |
| √ □                                   |   | Touch the INTERACTIVE 3 key (or take no action for 15 s).                          |

| EVCO S               | .p.A.   EV8318   Instru                                           | ction sheet ver. 3.2   Code 1048318E323   Page 2 of 4   PT 26/19                                                              |                   |                                               |                                                                                                    |                    |                       |                                                 |                                                                                                    |
|----------------------|-------------------------------------------------------------------|----------------------------------------------------------------------------------------------------|-------------------|-----------------------------------------------|----------------------------------------------------------------------------------------------------|--------------------|-----------------------|-------------------------------------------------|----------------------------------------------------------------------------------------------------|
| 6.                   | $\times$ $\circ$                                                  | Touch the INTERACTIVE 4 key to exit the procedure beforehand (any changes made will not be saved).                            |                   | LABEL<br>opn                                  | DESCRIPTION<br>vent open during the cooking cycle and for time u1 at the end of                                                    | 6.4<br>1           |                       | rary exclu                                      | Ision of a device from the deck centralized management                                                                                  |
|                      |                                                                   |                                                                                                    |                   |                                               | the cycle                                                                                                    | 1.                 | 11                    |                                                 | Touch the energy SAVING Key for 3 S.                                                                                                    |
| 4.4.1<br>Make s      | ure that the device i                                             | s switched on.                                                                                                    |                   |                                               | vent closed during the cooking cycle and at the end of the cycle<br>Touch the INTERACTIVE 3 key: the display will show the seconds | 7                  | PROGR                 | AMS                                             |                                                                                                    |
| 1.                   | fl 💿                                                              | Touch the INTERACTIVE 2 key: the display will show the value in vellow.                                                       | 4.                |                                               | in yellow.                                                                                                    | 7.1                | Initial<br>ossible to | information save up t                           | on<br>p 50 programs. To start up the cooking cycle with the settings stored                                                             |
|                      | $ \frown  $                                                       | Touch the INTERACTIVE 1 key or the INTERACTIVE 2 key within                                                                   | 5.                |                                               | 15 s to set the value.                                                                                                    | in the             | program               | , touch the                                     | START/STOP key.                                                                                                    |
| 2.                   |                                                                   | 300°).                                                                                                    | 6.                | ✓ □                                           | Touch the INTERACTIVE 3 key (or take no action for 15 s).                                                                          | To add             | the sec               | ond phase:                                      | or one or two cooking phases.                                                                                                    |
| 3.                   | ✓ <u>○</u>                                                        | Touch the INTERACTIVE 3 key (or take no action for 15 s).                                                                     | 7.                | × ¬                                           | Touch the INTERACTIVE 4 key to exit the procedure beforehand                                                                       | -                  | make s                | ure that th                                     | e device is switched on<br>Touch the CHAMBER LIGHT key for 3 s: the display will show the                                               |
| 4.                   | X •                                                               | Touch the INTERACTIVE 4 key to exit the procedure beforehand                                                                  |                   |                                               | (any changes made will not be saved).                                                                                              | 1.                 |                       |                                                 | "Expert" menu.                                                                                                    |
|                      |                                                                   | (any changes made will not be saved).                                                                                         | 4.9               | Switching the cha                             | amber light on/off (if u1c u8c = 3)<br>                                                                                            | 2.                 | $\mathbf{t}$          | <u>^ • j</u>                                    | louch the INTERACTIVE 1 key or the INTERACTIVE 2 key to se-<br>lect "Add phase".                                                        |
| 4.4.2                | Setting the top an                                                | d floor setpoints (if P2 = 1)                                                                                                 | 1.                |                                               | Touch the CHAMBER LIGHT key.                                                                                                    | 3.                 | $\checkmark$          | •                                               | Touch the INTERACTIVE 3 key.                                                                                                    |
| -                    | make sure that the                                                | device is switched on                                                                                                    | 4.10              | Switching the suc                             | ction hood on/off (if u1c u8c = 7)                                                                                                 | 4.                 | ×                     | •                                               | Touch the INTERACTIVE 4 key to exit the procedure (or take no                                                                           |
| 1.                   |                                                                   | Touch the INTERACTIVE 1 key: the display will show the value in<br>yellow.                                                    | Make s            | sure that the device                          | is switched on.                                                                                                    |                    | 1                     |                                                 | action for 60 s).                                                                                                    |
| 2                    |                                                                   | Touch the INTERACTIVE 1 key or the INTERACTIVE 2 key within 15 s to set the value within the limits $r1$ and $r2$ (default "0 | 1.<br>The he      |                                               | Touch the SUCTION HOOD key.                                                                                                    | To cont            | figure a<br>make s    | phase:<br>ure that th                           | e device is switched on                                                                                                    |
|                      |                                                                   | 300").                                                                                                    | If u2 =           | = 0, touch the SUCTI                          | ON HOOD again to switch the hood off.                                                                                              | 1.                 |                       | ₽ I                                             | Touch the CHAMBER LIGHT key for 3 s: the display will show the                                                                          |
| 3.                   | ✓ ○                                                               | Touch the INTERACTIVE 3 key (or take no action for 15 s).                                                                     | 4.11              | Keypad lock (clea                             | aning the device)                                                                                                    | 2                  |                       | $\overline{\land \circ}$                        | Touch the INTERACTIVE 1 key or the INTERACTIVE 2 key to se-                                                                             |
| 4.                   | $\times$ $\circ$                                                  | Touch the INTERACTIVE 4 key to exit the procedure beforehand (any changes made will not be saved).                            | 1.                |                                               | Touch the SUCTION HOOD key for 3 s: the display will show "Cleaning controller" and the remaining count of the time c10.           |                    |                       |                                                 | lect a phase.                                                                                                    |
| -                    |                                                                   | ( ,                                                                                                    |                   |                                               |                                                                                                    | 3.                 |                       | <u> </u>                                        | Touch the INTERACTIVE 3 key.                                                                                                    |
| -                    | make sure that the                                                | device is switched on                                                                                                    | 4.12 S<br>Touch   | Silencing the buzze<br>a key.                 | r                                                                                                    | 4.                 | Config                | ure the dev                                     | vice as shown in the previous paragraphs.                                                                                               |
| 1.                   | •                                                                 | Touch the INTERACTIVE 3 key: the display will show the value in yellow.                                                       | lf u1c.           | u8c = 10, the buz                             | zer is silenced.                                                                                                    | To dele            | ete the s             | econd phas                                      | e:                                                                                                    |
|                      |                                                                   | Touch the INTERACTIVE 1 key or the INTERACTIVE 2 key within                                                                   | 5                 | ADDITIONAL FUN                                | CTIONS                                                                                                    | -                  | make s                | ure that th                                     | e device is switched on                                                                                                    |
| ۷.                   |                                                                   | 300").                                                                                                    | ə.1<br>-          | make sure that the                            | device is switched on                                                                                                    | 1.                 |                       | ₽                                               | "Expert" menu.                                                                                                    |
| 3.                   | <ul> <li>✓ □</li> </ul>                                           | Touch the INTERACTIVE 3 key (or take no action for 15 s).                                                                     | -                 | make sure that par<br>make sure that a co     | ameter P2 is set to 0 (default)<br>poking cycle is not active                                                                      | 2.                 | ٢V                    | $\wedge \bigcirc j$                             | Touch the INTERACTIVE 1 key or the INTERACTIVE 2 key to se-<br>lect "Delete phase".                                                     |
| 4.                   | X •                                                               | Touch the INTERACTIVE 4 key to exit the procedure beforehand                                                                  | -                 | make sure that the                            | energy saving function is not active                                                                                               | 3.                 |                       | •                                               | Touch the INTERACTIVE 3 key.                                                                                                    |
|                      |                                                                   | (any changes made will not be saved).                                                                                         | 1.                | ð Lo                                          | Touch the INTERACTIVE 4 key for 3 s.                                                                                               |                    |                       |                                                 | Touch the INTERACTIVE 2 key again                                                                                                    |
| <b>4.5</b><br>The po | Setting the power                                                 | delivered to the top and floor (if P2 = 0)<br>s the switch-on time of the top and floor heaters, calculated as a              | When<br>they re   | overheating is active<br>each the threshold c | ated, the top and floor heaters remain on in continuous mode until 7.                                                              | 4.                 |                       |                                                 | Touch the INTERACTIVE 3 key again.                                                                                                    |
| percen               | tage of the cycle tim                                             | e r8.                                                                                                    | 5.2               | Activating /deacti                            | vating the energy saving function                                                                                                  | 5.                 |                       | •                                               | action for 60 s).                                                                                                    |
| -<br>-               | make sure that the                                                | device is switched on                                                                                                    | -                 | make sure that the                            | device is switched on                                                                                                    | 7.2                | Storing               | g a progra                                      | m                                                                                                    |
| 1.                   | •                                                                 | Touch the INTERACTIVE 1 key: the display will show the value in yellow.                                                       | -                 | make sure that the                            | overheating function is not active                                                                                                 | Configu            | ure the o             | levice as sl                                    | nown in the previous paragraphs.                                                                                                    |
| 2.                   | $( \land )$                                                       | Touch the INTERACTIVE 1 key or the INTERACTIVE 2 key within                                                                   | I.<br>If the      | operating logic has i                         | ndependent regulation of the top and floor power ( $P2 = 0$ , default)                                                             | 1.                 |                       |                                                 | "Programs" menu, "Programs" appears in yellow.                                                                                          |
| 3                    |                                                                   | Touch the INTERACTIVE 3 key (or take no action for 15 s)                                                                      | when              | the energy saving fu                          | nction is active, the switch-on time of the top and floor heaters is re-                                                           | 2.                 | $\mathbf{f} \nabla$   | $\wedge \circ$                                  | lect a position, any previously stored programs will be over-                                                                           |
|                      |                                                                   | Touch the INTERACTIVE 4 key to exit the procedure beforehand                                                                  | To qui            | ckly set the percentage c                     | 9.<br>ge reduction c9:                                                                                                    |                    |                       |                                                 | written.                                                                                                    |
| 4.                   |                                                                   | (any changes made will not be saved).                                                                                         | -                 | make sure that the                            | device is switched on<br>Touch the ENERGY SAVING key for 3 s: the display will show the                                            | 3.                 |                       |                                                 | Touch the INTERACTIVE 3 key: "Programs" will become white.                                                                              |
| To set               | the power delivered                                               | to floor:                                                                                                    | 1.<br>            |                                               | value in yellow                                                                                                    | 4.                 | $  \times$            | 0                                               | action for 60 s).                                                                                                    |
| -                    | make sure that the                                                | device is switched on<br>Touch the INTERACTIVE 3 key: the display will show the value in                                      | 2.                |                                               | 15 s to set the value.                                                                                                    | 7.3                | Startin               | g a progra                                      | am                                                                                                    |
| 1.                   |                                                                   | yellow.                                                                                                    | 3.                | <ul> <li>✓</li> <li>○</li> </ul>              | Touch the INTERACTIVE 3 key (or take no action for 15 s).                                                                          | Make s             | sure that             | the device                                      | is switched on.                                                                                                    |
| 2.                   |                                                                   | 15 s to set the value.                                                                                                    | If the            | operating logic bas                           | independent regulation of the top and floor temperature ( $D_2 = 1$ )                                                              | 1.                 |                       |                                                 | GRAMS" menu.                                                                                                    |
| 3.                   |                                                                   | Touch the INTERACTIVE 3 key (or take no action for 15 s).                                                                     | when              | the energy saving fu                          | unction is active, the switch-on time of the top and floor heaters is                                                              | 2.                 | $\checkmark$          | <u>^ - j</u>                                    | Touch the INTERACTIVE 1 key or the INTERACTIVE 2 key to se-<br>lect a program.                                                          |
| 4.                   | $\times$ $\circ$                                                  | Touch the INTERACTIVE 4 key to exit the procedure beforehand (any changes made will not be saved)                             | Calcula<br>The er | ated as 50% of the c<br>nergy saving function | ycle time r8.<br>I remains active at maximum for the time c8.                                                                      | 3.                 |                       | •                                               | Touch the INTERACTIVE 3 key: the program will start up, the status of the device will show the name of the program                      |
|                      |                                                                   |                                                                                                    | 5.3               | Setting the langu                             | age                                                                                                    | 4.                 | X                     | •                                               | Touch the INTERACTIVE 4 key to exit the procedure (or take no                                                                           |
| <b>4.6</b><br>Make s | Switching the ste                                                 | am generator on/off (if u1c u8c = 4)<br>s switched on.                                                                        | Make              | sure that the device                          | is switched off.                                                                                                    |                    | 1                     |                                                 | action for 60 s).                                                                                                    |
| 1.                   | € BOPF                                                            | Touch the STEAM GENERATOR key.                                                                                                | 1.                | ★ •                                           | figuration" menu.                                                                                                    | 7.4<br>Make s      | Deletir               | ng a progr                                      | am<br>is switched on.                                                                                                    |
| 47                   | Steam injection (i                                                |                                                                                                    | 2.                | $\int $                                       | Touch the INTERACTIVE 1 key or the INTERACTIVE 2 key to se-<br>lect "Language".                                                    | 1.                 |                       | -                                               | Touch the PROGRAMS key: the display will show the "Pro-                                                                                 |
| ⊣./<br>If a coo      | oking cycle is not act                                            | lve:                                                                                                    | 3.                | V •                                           | Touch the INTERACTIVE 3 key: the display will show the "Lan-                                                                       | 2                  |                       |                                                 | Touch the INTERACTIVE 1 key or the INTERACTIVE 2 key to se-                                                                             |
| -                    | make sure that the<br>make sure that the                          | device is switched on<br>steam generator is switched on                                                                       |                   |                                               | Touch the INTERACTIVE 1 key or the INTERACTIVE 2 key to se-                                                                        |                    |                       |                                                 | lect a program.                                                                                                    |
| 1.                   | ∈રે                                                               | Touch the STEAM INJECTION key without releasing it.                                                                           | -                 |                                               | lect a language.                                                                                                    | 3.                 |                       |                                                 | I ouch the INTERACTIVE 4 key for 3 s.                                                                                                   |
| The inj              | ector will be activate                                            | d for as long as they key is held down.                                                                                       | 5.                |                                               | Touch the INTERACTIVE 3 key.                                                                                                    | 4.                 | $\checkmark$          | •                                               | Touch the INTERACTIVE 3 key.                                                                                                    |
| If a coo             | oking cycle is active:                                            |                                                                                                    | 6.                |                                               | action for 60 s).                                                                                                    | 5.                 | $ $ $\times$          | •                                               | Touch the INTERACTIVE 4 key to exit the procedure (or take no action for 60 s).                                                         |
| -                    | make sure that the                                                | steam generator is switched on                                                                                                | 5.4               | Display of device                             | status                                                                                                    | 0                  |                       |                                                 |                                                                                                    |
| 1.<br>The ini        | ector will automatics                                             | I OUCH THE STEAM INJECTION Key.                                                                                               | Make :            | sure that the device                          | is switched on.                                                                                                    | 8.1                | Initial               | informati                                       | on                                                                                                    |
| plied by             | y the number of cycl                                              | es t10.                                                                                                    | 1.                |                                               | "Expert" menu.                                                                                                    | It is po<br>device | is switc              | ) save up t<br>hed on. To                       | 9 weekly programmed switch-ons. A program will start up when the<br>start up the cooking cycle with the settings stored in the program, |
| If P3 =<br>is "ena   | <ol> <li>2, the injector will<br/>ble steam injection"</li> </ol> | be activated provided the function of the multi-purpose input 1 or 2 (i1 or $i4 = 6$ ) and that the input is active.          | 2.                |                                               | Touch the INTERACTIVE 1 key or the INTERACTIVE 2 key to se-<br>lect "Internal values" or "Alarms".                                 | touch t            | the STAF              | RT/STOP ke                                      | у.                                                                                                    |
| If P3 =<br>the thr   | <ol> <li>3, the injector will l<br/>eshold t3.</li> </ol>         | be activated provided the temperature of the steam is no lower than                                                           | 3.                | <ul> <li>✓</li> </ul>                         | Touch the INTERACTIVE 3 key.                                                                                                    | 8.2                | Storing               | g a switch                                      | -on                                                                                                    |
| Te                   | motion":                                                          | a laborator at start un of assistant and                                                                                      | 4.                | $\times$ $\bigcirc$                           | Touch the INTERACTIVE 4 key to exit the procedure (or take no                                                                      | -                  | make s                | ure that pa                                     | least one program has been stored                                                                                                    |
| -                    | make sure that the                                                | e injector at start-up or cooking cycle:<br>device is switched on                                                             |                   |                                               |                                                                                                    | -                  | make s                | ure that th                                     | e device is switched off                                                                                                    |
| -                    | make sure that the                                                |                                                                                                    | 6<br>6.1          | DECK CENTRALIZ                                | ED MANAGEMENT                                                                                                    | 1.                 |                       |                                                 | Touch the INTERACTIVE 3 key.                                                                                                    |
| 1.                   | ≒%                                                                | TOUCH THE STEAM INJECTION KEY.                                                                                                | The de            | eck centralized mana                          | agement makes it possible not to exceed the maximum power con-                                                                     | 2.                 | ٢V                    |                                                 | lect "Add switch-on".                                                                                                    |
| 2.                   | Start up the cookir                                               | g cycle.                                                                                                    | sumpt<br>decks    | and priority in the m                         | electric system. At the same time, an evenly distributed use of all anagement of the interconnected loads are both ensured.        | 3.                 | $\checkmark$          | •                                               | Touch the INTERACTIVE 3 key.                                                                                                    |
| To quic              | kly set times t8, t9 :                                            | and the number of cycles t10:                                                                                                 | Priority<br>1.    | y in the managemen<br>Steam generator, c      | t of the interconnected loads:<br>hamber light and suction hood (immediate priority).                                              | 4.                 | ۲.                    | <u>^ • ; • ; ; ; ; ; ; ; ; ; ; ; ; ; ; ; ; </u> | Touch the INTERACTIVE 1 key or the INTERACTIVE 2 key to se-                                                                             |
| -                    | make sure that the                                                | device is switched on                                                                                                    | 2.                | Loads of devices te                           | mporarily excluded by the centralized management.                                                                                  | 5                  |                       |                                                 | Touch the INTERACTIVE 3 key: the display will show the day in                                                                           |
| 1.                   | = Jorf                                                            | the "Steam" menu.                                                                                                    | 3.<br>4.          | Loads of remaining                            | g devices. The priority depends on the error between the working                                                                   | J.                 |                       |                                                 | yellow.<br>Touch the INTERACTIVE 1 key or the INTERACTIVE 2 key within                                                                  |
|                      |                                                                   | Touch the INTERACTIVE 1 key or the INTERACTIVE 2 key within                                                                   | 1                 | point and the meas                            | sured value.                                                                                                    | 6.                 | Í                     | ولتسبد                                          |                                                                                                    |

| 1  | = 11 ON | Touch the STEAM GENERATOR key for 3 s: the display will |
|----|---------|---------------------------------------------------------|
| 1. | ~ 3.000 | the "Steam" menu.                                       |
|    |         | Touch the INTERACTIVE 1 key or the INTERACTIVE 2 key v  |

|                      | $ \sim \sim \sim \sim \sim$            |                                                                                                    | point and the measured value.                                                                                                    | 0.  |                         | 15 s to set the value.                                                                |
|----------------------|----------------------------------------|----------------------------------------------------------------------------------------------------|----------------------------------------------------------------------------------------------------|-----|-------------------------|---------------------------------------------------------------------------------------|
| 2.                   |                                        | 15 s to select a label (the availability of the labels depends on parameter t7).                   | It is possible to connect in the newtork up to 6 devices.                                                                                                    | 7.  | <ul> <li>✓ ○</li> </ul> | Touch the INTERACTIVE 3 key (or take no action for 15 s).                             |
|                      | LABEL                                  | DESCRIPTION                                                                                        | 6.2 Deck centralized management                                                                                                    |     |                         | Touch the INTERACTIVE 1 key or the INTERACTIVE 2 key to se                            |
|                      | T On                                   | t8 (steam injection time on)                                                                       | For all devices:<br>- make sure the device is connected to the network as shown in the section <i>ELECTRICAL</i> 9.                                                                                                    | 8.  | í ∕.°.∮                 | lost "Time"                                                                           |
|                      | T Off                                  | t9 (steam injection time off)                                                                      |                                                                                                    |     |                         | Teuch the INTERACTIVE 2 loss the disclosu will show the time in                       |
|                      | Cycles                                 | t10 (number of steam injection automatic cycles)                                                   |                                                                                                    | 9.  | $\checkmark$ $\circ$    | vellow                                                                                |
|                      | Steam gen                              | status of steam generator at start-up of cooking cycle (on, off,                                   | - set an univocal INTRABUS address (parameter MS1); it is possible to connect 1 master                                                                                                    |     |                         | Touch the INTERACTIVE 1 key or the INTERACTIVE 2 key within                           |
|                      | otouni goin                            | man. = the same status as the previous phase)                                                      | device ( $iiis T = T$ ) and up to 5 slave devices ( $iiis T = 26$ )                                                                                                    | 10. | Ý V                     | 15 s to set the value.                                                                |
| 3.                   | <ul> <li>✓</li> <li>○</li> </ul>       | Touch the INTERACTIVE 3 key: the display will show the value in yellow.                            | <ul> <li>enable the deck centralized management (parameter MS2 = 1)</li> <li>activate the deck centralized management after power-on (parameter MS3 = 1)</li> </ul>                                                                                                    | 11. | $\checkmark$ $\circ$    | Touch the INTERACTIVE 3 key: the display will show the minutes                        |
|                      |                                        | Touch the INTERACTIVE 1 key or the INTERACTIVE 2 key within                                        | <ul> <li>set the power absorbed from top (parameter Pt)</li> </ul>                                                                                                    |     |                         | in yellow.                                                                            |
| 4.                   |                                        | 15 s to set the value.                                                                             | <ul> <li>set the power absorbed from floor (parameter Pf)</li> <li>set the power absorbed by the chamber light (parameter Pbl)</li> </ul>                                                                                                    | 12. |                         | Touch the INTERACTIVE 1 key or the INTERACTIVE 2 key within<br>15 s to set the value. |
| 5.                   | $\checkmark$ $\circ$                   | Touch the INTERACTIVE 3 key (or take no action for 15 s).                                          | For the master device:<br>- set the number of devices in the network (parameter MS6)                                                                                                    | 13. | √ ∘                     | Touch the INTERACTIVE 3 key (or take no action for 15 s).                             |
| 6.                   | $\times$ $\circ$                       | Touch the INTERACTIVE 4 key to exit the procedure beforehand (any changes made will not be saved). | <ul> <li>set the available power in the electric system (parameter Pow)</li> <li>set the power absorbed from the suction hood (parameter Ph)</li> </ul>                                                                                                    | 14. |                         | Touch the INTERACTIVE 1 key or the INTERACTIVE 2 key to se-<br>lect "Program".        |
| <b>4.8</b><br>Make s | Opening/closing t                      | he vent (if u1c u8c = 6)                                                                           | <ul> <li>set the power absorbed from the steam generator (parameter Pb)</li> <li>set the type of steam generator (parameter Pbt)</li> </ul>                                                                                                    | 15. | ✓ ○                     | Touch the INTERACTIVE 3 key: the display will show the program in yellow.             |
| 1.                   |                                        | Touch the VENTING key.                                                                             | <ul> <li>set the interval for interval for power distribution recalculation (parameter MS5)</li> <li>set the difference between the number of slave in the network and the number of those</li> </ul>                                                                                                    | 16. |                         | Touch the INTERACTIVE 1 key or the INTERACTIVE 2 key within<br>15 s to set the value. |
| To set               | the amount of time fo                  | for the vent to open in advance at the end of the cooking cycle:                                   | communicating (parameter MS7) such as to provoke the activation of protections in the master (loads switch off).                                                                                                    | 17. | $\checkmark$ $\circ$    | Touch the INTERACTIVE 3 key (or take no action for 15 s).                             |
| -                    | make sure that the make sure that a co | device is switched on<br>oking cycle is not active                                                 | For the slave devices:<br>- set the consecutive time without communication without communication with the mas-                                                                                                    | 18. |                         | Touch the INTERACTIVE 1 key or the INTERACTIVE 2 key to se-<br>lect "Save".           |
| 1.                   | [¤]                                    | Touch the VENTING key for 3 s: the display will show the "Vent-<br>ing" menu.                      | ter such as to provoke the independent regulation (parameter MS4).                                                                                                    | 19. | $\checkmark$ $\circ$    | Touch the INTERACTIVE 3 key.                                                          |
| 2.                   | <ul> <li>✓</li> <li>○</li> </ul>       | Touch the INTERACTIVE 3 key: the display will show the minutes in yellow.                          | 1.     Image: Construction of the construction of the constr | 20. | $\times$ •              | Touch the INTERACTIVE 4 key to exit the procedure (or take no action for 60 s).       |
| 3.                   |                                        | Touch the INTERACTIVE 1 key or the INTERACTIVE 2 key within 15 s to set the value or a label.      |                                                                                                    |     |                         |                                                                                       |
|                      |                                        |                                                                                                    | 1                                                                                                    | I   |                         |                                                                                       |

| EVCO S.<br>8.3 | .p.A.   EV8318   Instru<br>Activating the swi | ction sheet ver. 3.2   Code 1048318E323   Page 3 of 4   PT 26/19<br>tch-ons                |             |     |          |       | Touch the INTERACTIVE 4 key to                                  | exit the procedure beforehand                          | l | 41       | t10        | 3       | number of automatic steam in-                      | -1 20                                                      |
|----------------|-----------------------------------------------|--------------------------------------------------------------------------------------------|-------------|-----|----------|-------|-----------------------------------------------------------------|--------------------------------------------------------|---|----------|------------|---------|----------------------------------------------------|------------------------------------------------------------|
| 1.             | Switch off the device                         | æ.                                                                                         | 8.          | /   |          |       | (the reset will not be carried out)                             |                                                        |   |          |            |         | jection cycles default                             | -1 = until generator is                                    |
| 2.             | $( \land \circ)$                              | Touch the INTERACTIVE 1 key or the INTERACTIVE 2 key to se-                                | 10          | CON | FIGUR    | ATION | PARAMETERS                                                      |                                                        |   |          |            |         |                                                    | if $t7 = 0$ or 1, number of                                |
|                |                                               | Touch the START/STOP key: the display will show the day and                                |             | N.  | PAR.     | DEF.  | ANALOGUE INPUTS                                                 | MIN MAX.                                               |   | Ν.       | PAR.       | DEF.    | ALARMS                                             | MIN MAX.                                                   |
| 3.             |                                               | time of the next switch-on and the program that will start.                                |             | 1   | PO       | 0     | type of probe                                                   | 0 = J $1 = K$                                          |   | 42       | AO         | 10      | temperature alarm switch off dif-                  | 1 99 °C/°F                                                 |
|                |                                               | louch the ON/STAND-BY key to switch the device off without ac-<br>tivating the switch-ons. |             | 2   | P1       | 0     | unit of measurement                                             | $2 = Pt 100 2 - wire$ $0 = °C \qquad 1 = °F$           |   | 43       | A1         | 0       | high temperature alarm thresh-                     | 0 500 °C/°F                                                |
| 8.4            | Changing a switch                             | -on                                                                                        |             | 3   | P2       | 0     | operating logic                                                 | of the top and floor                                   |   | 44       | A2         | 0       | old<br>high temperature alarm delay                | 0 240 min                                                  |
| 1.             |                                               | Switched off.                                                                              |             |     |          |       |                                                                 | power<br>1 = independent regulation                    |   |          |            |         | and delay after modifying set-<br>point            |                                                            |
| 2              |                                               | Touch the INTERACTIVE 1 key or the INTERACTIVE 2 key to se-                                |             |     |          |       |                                                                 | of the top and floor<br>temperature                    |   | 45       | A3         | 0       | high temperature alarm type                        | 0 = disabled<br>1 = absolute                               |
|                |                                               | lect "Switch-ons".<br>Touch the INTERACTIVE 3 key: the display will show the switch-       |             | 4   | P3       | 1     | type of steam injection                                         | 0 = disabled<br>1 = manual and automatic               |   | 46       | A4         | 70      | high operating temperature                         | 2 = relative to setpoint<br>0 88 °C/175 °F                 |
| 3.             |                                               | ons in yellow.                                                                             | 0           |     |          |       |                                                                 | (with t8, t9 and t10) if                               |   | 17       |            |         | alarm threshold                                    | 0 = disabled                                               |
| 4.             |                                               | lect a switch-on.                                                                          |             | '   |          |       |                                                                 | 2 = manual and automatic<br>(with t8 t9 and t10)       |   | 47       | A5         | 240     | terruption of cooking cycle                        | 0 = disabled                                               |
| 5.             | ✓ □                                           | Touch the INTERACTIVE 3 key.                                                               |             |     |          |       |                                                                 | with digital input active                              |   | N.<br>48 | PAR.<br>i0 | DEF.    | DIGITAL INPUTS<br>activation multi-purpose input 1 | MIN MAX.<br>0 = with contact closed                        |
| 6.             | $\times$ $\circ$                              | Touch the INTERACTIVE 4 key to exit the procedure (or take no action for 60 s).            |             |     |          |       |                                                                 | 3 = manual and automatic                               |   | 49       | i1         | 6       | multi-purpose input 1 function                     | 1 = with contact open<br>0 = disabled                      |
| 8.5            | Deleting a switch-                            | on                                                                                         |             |     |          |       |                                                                 | thermoregulated (with                                  |   |          |            |         | (option 6 effective only if<br>P3 = 2)             | 1 = suction hood on (door open alarm)                      |
| Make si        | ure that the device is                        | switched off.                                                                              |             |     |          |       |                                                                 | t1, t2 and t3) and if generator is on                  |   |          |            |         |                                                    | 2 = steam injection off, top<br>and floor heaters off,     |
| 1.             |                                               | Touch the INTERACTIVE 1 key or the INTERACTIVE 2 key to se-                                |             | 5   | CA1      | 0     | chamber probe offset                                            | -25 25 °C/°F<br>if P2 = 1, top probe offset            |   |          |            |         |                                                    | suction hood on (door                                      |
| 2.             |                                               | lect "Switch-ons".                                                                         |             | 6   | CA2      | 0     | floor probe offset                                              | -25 25 °C/°F                                           |   |          |            |         |                                                    | 3 = switches device on/off                                 |
| 3.             | ✓ □                                           | ons in yellow.                                                                             |             | N.  | PAR.     | DEF.  | REGULATION                                                      | MIN MAX.                                               |   |          |            |         |                                                    | 4 = steam generator off, top<br>and floor heaters off      |
| 4.             |                                               | Touch the INTERACTIVE 1 key or the INTERACTIVE 2 key to se-<br>lect a switch-on.           |             | 8   | rO       | 5     | setpoint chamber differential                                   | 1 99 °C/°F<br>if P2 = 1, top setpoint and              |   |          |            |         |                                                    | (thermal switch alarm)<br>5 = energy saving activa-        |
| 5.             | √ ○                                           | Touch the INTERACTIVE 3 key.                                                               |             |     |          |       |                                                                 | floor setpoint differential<br>effective if r10 = 0    |   |          |            |         |                                                    | tion/deactivation<br>6 = enable steam injection            |
| 6.             | $\mathbf{f} \mathbf{v} \mathbf{v}$            | Touch the INTERACTIVE 1 key or the INTERACTIVE 2 key to se-<br>lect "Delete switch-on"     |             | 9   | r1       | 0     | minimum chamber setpoint                                        | $0 \circ C/\circ F r^2$<br>if P2 = 1, minimum top set- |   | 50       | i2         | 0       | door open alarm delay and ther-                    | 7 = steam injection                                        |
| 7.             | $\checkmark$ $\circ$                          | Touch the INTERACTIVE 3 key.                                                               |             | 10  | r2       | 300   | maximum chamber setpoint                                        | point<br>r1 999 °C/°F                                  |   |          |            |         | mal switch alarm delay from                        |                                                            |
| 8.             | $\checkmark$                                  | Touch the INTERACTIVE 3 key again.                                                         |             |     |          |       |                                                                 | if P2 = 1, maximum top set-                            |   | 51       | i3         | 0       | multi-purpose input 2 activation                   | 0 = with contact closed                                    |
| 9.             |                                               | Touch the INTERACTIVE 4 key to exit the procedure (or take no                              |             | 11  | r3       | 130   | default chamber setpoint wher                                   | r1 r2                                                  |   | 52       | i4         | 6       | multi-purpose input 2 function                     | 0 = disabled                                               |
|                |                                               | action for 60 s).                                                                          |             | 12  | r4       | 0     | minimum floor setpoint                                          | 11 P2 = 1, top setpoint 0 °C/°F r5                     |   |          |            |         | (option 6 effective only if<br>P3 = 2)             | 1 = suction hood on (door<br>open alarm)                   |
| 9<br>9.1       | SETTINGS<br>Setting configurat                | ion parameters                                                                             |             | 13  | r5       | 300   | maximum floor setpoint<br>default floor setpoint when con-      | r4 999 °C/°F<br>r4 r5                                  |   |          |            |         |                                                    | 2 = steam injection off, top<br>and floor heaters off,     |
|                | N B                                           | ·                                                                                          |             | 14  | r6<br>r7 | 130   | figuring a phase                                                | 0 – disabled                                           |   |          |            |         |                                                    | suction hood on (door open alarm)                          |
| Ö,             | Changing paramete                             | er P2 causes the value of the parameters whose unit of measure-                            | ¥           |     |          |       | powers                                                          | 1 = changing a power                                   |   |          |            |         |                                                    | 3 = switches device on/off                                 |
|                | ment is °C or °F to                           | be changed automatically.                                                                  |             |     |          |       |                                                                 | changed automatically                                  |   |          |            |         |                                                    | and floor heaters off                                      |
| Make s         | ure that the device is                        | switched off.<br>Touch the INTERACTIVE 4 key: the display will show the "Con-              |             |     |          |       |                                                                 | so that the sum of the two is always 100               |   |          |            |         |                                                    | (thermal switch alarm)<br>5 = energy saving activa-        |
| 1.             |                                               | figuration" menu.<br>Touch the INTERACTIVE 1 key or the INTERACTIVE 2 key to se-           |             | 16  | r8       | 80    | cycle time for top and floor heat-<br>ers on                    | 1 999 s<br>if P2 = 1, cycle time for top               |   |          |            |         |                                                    | tion/deactivation<br>6 = enable steam injection            |
| 2.             |                                               | lect "Service".                                                                            |             |     |          |       |                                                                 | and floors heaters on in en-                           |   | 53       | i5         | 0       | door open alarm delay and ther-                    | 7 = steam injection                                        |
| 3.             |                                               | in yellow.                                                                                 |             |     |          |       |                                                                 | if $P2 = 1$ and $r10 > 0$ , cycle                      |   |          |            |         | mal switch alarm delay from                        |                                                            |
| 4.             |                                               | Touch the INTERACTIVE 1 key or the INTERACTIVE 2 key within<br>15 s to set "-19".          |             | 17  | r9       | 0     | minimum time top and floor                                      | 0 240 s                                                |   | N.       | PAR.       | DEF.    | DIGITAL OUTPUTS                                    | MIN MAX.                                                   |
| 5.             | <ul> <li>✓</li> <li></li> </ul>               | Touch the INTERACTIVE 3 key: the display will show the "Ser-vice" menu.                    |             | 18  | r10      | 50    | heaters on and off<br>proportional band                         | we recommend > 10 s<br>0 99 °C/°F                      |   | 54       | u0         | 0       | opening vent                                       | 0 = with contact closed<br>1 = with contact open           |
| 6.             |                                               | Touch the INTERACTIVE 1 key or the INTERACTIVE 2 key to select a parameter.                |             |     |          |       |                                                                 | 0 = on-off control<br>effective only if $P2 = 1$       |   | 55       | u1         | 10      | time vent open from end of cook-<br>ing cycle      | 0 600 s<br>-1 = open until closed by                       |
| 7.             | <ul> <li>✓ ○</li> </ul>                       | Touch the INTERACTIVE 3 key: the display will show the parame-                             |             | 19  | r11      | 80    | integral action time                                            | 0 999 s<br>0 = P control                               |   | 56       | u2         | 10      | time suction hood on                               | pressing key<br>0 999 s                                    |
| 8.             |                                               | Touch the INTERACTIVE 1 key or the INTERACTIVE 2 key within                                |             | NI  | DAD      | DEE   | CENEDAL SETTINGS                                                | effective only if P2 = 1                               |   | F.2      | 114        | 60      | operating temperature threat-1-1                   | 0 =  switching on/off by key                               |
| 0              |                                               | To s to set the value.                                                                     |             | 20  | c0       | 15    | time buzzer on from end of cook-                                | -1 120 s                                               |   |          |            |         | when electronics compartment                       | fans always on with device on                              |
| 10             |                                               | Touch the INTERACTIVE 4 key to exit the procedure (or take no                              |             | 21  | c1       | 0     | activate buzzer for 1 s at end or                               | -1 = until silencing<br>0 = no 1 = yes                 |   |          |            |         |                                                    | mode                                                       |
| TU.            |                                               | action for 60 s).                                                                          |             | 22  | c2       | 60    | the cooking phase                                               | 0 240 min                                              |   | 58<br>59 | u7<br>u8   | 10<br>0 | u6 differential activate chamber light flashing    | 1 99 °C/°F<br>0 = no 1 = yes                               |
| 9.2            | Setting the time a                            | nd day of the week                                                                         |             |     |          |       | switch off the device from weekly                               | 0 = disabled                                           |   |          |            |         | for 10 s at end of the cooking cy-                 |                                                            |
| <b>Ö</b> .     | N.B.                                          | he davice from the mains in the two minutes ofter acting the time                          |             | 22  | c3       | 10    | programmed switch-on activation                                 | 0 99 °C/°F                                             |   | 60       | u1c        | 4       | K1 output configuration                            | 0 = disabled<br>1 = top heaters                            |
| <b>~</b> 0     | and day of the wee                            | k.                                                                                         |             |     |          |       | threshold for locked display                                    | chamber setpoint + c3<br>0 = disabled                  |   |          |            |         |                                                    | 2 = floor heaters<br>3 = chamber light                     |
| Make si        | ure that the device is                        | switched off.                                                                              |             | 24  | c4       | 10    | low chamber temperature                                         | 0 = uisableu<br>0 99 °C/°F                             |   |          |            |         |                                                    | 4 = steam generator                                        |
| 1.             | ★                                             | Touch the INTERACTIVE 4 key: the display will show the "Con-<br>figuration" menu.          |             |     |          |       | threshold for locked display<br>(relative to chamber setpoint)  | chamber setpoint - c4<br>0 = disabled                  |   |          |            |         |                                                    | <ul> <li>s = steam injection</li> <li>e venting</li> </ul> |
| 2.             | $\mathbf{f} \mathbf{\nabla} \mathbf{\hat{f}}$ | Touch the INTERACTIVE 1 key or the INTERACTIVE 2 key to se-<br>lect "Clock"                | ~           | 25  | c5       | 1     | enable weekly programmed<br>switch-on                           | 0 = no 1 = yes                                         |   |          |            |         |                                                    | 7 = suction hood<br>8 = electronics compartment            |
| 3.             | ✓ <u> </u>                                    | Touch the INTERACTIVE 3 key.                                                               | <b>~</b> \$ | 26  | c6       | 0     | activate overheating at power-on                                | 0 = no $1 = yeseffective only if P2 = 0$               |   |          |            |         |                                                    | fans<br>9 = on/stand-by                                    |
| 4.             | √ ^ • ,                                       | Touch the INTERACTIVE 1 key or the INTERACTIVE 2 key to se-                                |             | 27  | c7       | 150   | chamber temperature threshold                                   | 0 999 °C/°F<br>0 = on reaching the working             |   | 61       | u2c        | 5       | K2 output configuration                            | 10 = sound<br>0 = disabled                                 |
| 5.             |                                               | Touch the INTERACTIVE 3 key: the display will show the time in                             |             |     |          |       | is the or overheating                                           | setpoint                                               |   |          |            |         |                                                    | 1 = top heaters<br>2 = floor heaters                       |
| 6              |                                               | yellow.<br>Touch the INTERACTIVE 1 key or the INTERACTIVE 2 key within                     |             | 28  | c8       | 60    | maximum duration of energy                                      | 0 240 min                                              | × |          |            |         |                                                    | 3 = chamber light<br>4 = steam generator                   |
|                |                                               | 15 s to set the value.<br>Touch the INTERACTIVE 3 key: the display will show the minutes   |             |     |          |       | saving                                                          | υ = until manual deactiva-<br>tion                     |   |          |            |         |                                                    | 5 = steam injection<br>6 = venting                         |
| 1.             |                                               | in yellow.<br>Touch the INTERACTIVE 1 key or the INTERACTIVE 2 key within                  |             |     |          |       |                                                                 | not effective if activated by<br>digital input         |   |          |            |         |                                                    | 7 = suction hood                                           |
| 8.             |                                               | 15 s to set the value.                                                                     |             | 29  | c9       | 50    | percentage reduction time top<br>and floor heaters on in energy | 0 100 %<br>effective only if P2 = 0                    |   |          |            |         |                                                    | o = electronics compartment                                |
| 9.             |                                               | Touch the INTERACTIVE 3 key (or take no action for 15 s).                                  |             |     |          |       | saving mode                                                     | ·                                                      |   |          |            |         |                                                    | 9 = on/stand-by<br>10 = sound                              |

| 10. | f A of                  | Touch the INTERACTIVE 1 key or the INTERACTIVE 2 key to se-<br>lect "Day".         |
|-----|-------------------------|------------------------------------------------------------------------------------|
| 11. | <ul> <li>✓ □</li> </ul> | Touch the INTERACTIVE 3 key: the display will show the day in yellow.              |
| 12. | f                       | Touch the INTERACTIVE 1 key or the INTERACTIVE 2 key within 15 s to set the value. |
| 13. | <ul> <li>✓ ○</li> </ul> | Touch the INTERACTIVE 3 key (or take no action for 15 s).                          |
| 14. | $\times$ $\circ$        | Touch the INTERACTIVE 4 key to exit the procedure (or take no action for 60 s).    |
| 9.3 | Restoring factory       | settings (default)                                                                 |

|                    | N.B.                                                                              |
|--------------------|-----------------------------------------------------------------------------------|
| $ \mathbf{V}_{n} $ | Check that the factory settings are appropriate; see the section CONFIGURATION PA |
| ~                  | RAMETERS.                                                                         |

## Make sure that the device is switched off.

| 1  | *        | Touch the INTERACTIVE 4 key: the display will show the "Con-  |
|----|----------|---------------------------------------------------------------|
| 1. |          | figuration" menu.                                             |
| 2  |          | Touch the INTERACTIVE 1 key or the INTERACTIVE 2 key to se-   |
| Ζ. |          | lect "Service".                                               |
| 2  |          | Touch the INTERACTIVE 3 key: the display will show "Password" |
| 3. |          | in yellow.                                                    |
| 4  | $\frown$ | Touch the INTERACTIVE 1 key or the INTERACTIVE 2 key within   |
| 4. |          | 15 s to set " <b>149</b> ".                                   |
| -  |          | Touch the INTERACTIVE 3 key: the display will show the "Ser-  |
| 5. |          | vice" menu.                                                   |
| ,  | $\frown$ | Touch the INTERACTIVE 1 key or the INTERACTIVE 2 key to se-   |
| 6. |          | lect "Restore default".                                       |
| -  |          | Touch the INTERACTIVE 3 key for 3 s: the display will show a  |
| 7. |          | tick.                                                         |

|   | 31 | c11  | 0    | setting used at end of the cook-   | 0 = setting phase 1           |
|---|----|------|------|------------------------------------|-------------------------------|
|   |    |      |      | ing phase                          | 1 = last settings             |
|   | Ν. | PAR. | DEF. | STEAM INJECTION                    | MIN MAX.                      |
|   | 32 | t1   | 100  | steam setpoint                     | 0 500 °C/°F                   |
|   | 33 | t2   | 5    | steam setpoint differential        | 1 99 °C/°F                    |
|   | 34 | t3   | 50   | steam temperature threshold for    | 0 999 °C/°F                   |
|   |    |      |      | injection stoppage (relative to    | steam setpoint - t3           |
|   |    |      |      | steam setpoint)                    | injection available on reach- |
|   |    |      |      |                                    | ing steam setpoint            |
|   | 35 | t4   | 1    | activate automatic steam injec-    | 0 = no 1 = yes                |
|   |    |      |      | tion cycles at start-up of cooking |                               |
|   |    |      |      | cycle                              |                               |
|   | 36 | t5   | 1    | deactivate automatic steam in-     | 0 = no 1 = yes                |
|   |    |      |      | jection cycles at end of cooking   |                               |
|   |    |      |      | cycle                              |                               |
| 3 | 37 | t6   | 0    | steam generator on at power-on     | 0 = no 1 = yes                |
| 0 | 38 | t7   | 2    | time available with quick setting  | 0 = injection time on         |
|   |    |      |      | of automatic steam injection cy-   | 1 = injection time on and in- |
|   |    |      |      | cles                               | jection time off              |
|   |    |      |      |                                    | 2 = injection time on, injec- |
|   |    |      |      |                                    | tion time off and number      |
|   |    |      |      |                                    | of automatic cycles           |
|   |    |      |      |                                    | 3 = injection time on and     |
|   |    |      |      |                                    | number of automatic cy-       |
|   | 20 | 10   |      |                                    | cies                          |
|   | 39 | 18   | 2    | steam injection default time on    | 1 99 S                        |
|   | 40 | +0   | 10   | steam injection default time off   | 1 000 c                       |
|   | 40 | 19   | 10   | with quick actting                 | i 999 S                       |
|   |    |      |      | WITH HUCK SETTING                  | off                           |
|   |    |      |      |                                    |                               |
|   |    |      |      |                                    |                               |

1... 120 s

30 c10 **10** duration of controller cleaning

| 62 | U3C | D | K3 output conliguration | <ul> <li>0 = oisabled</li> <li>1 = top heaters</li> <li>2 = floor heaters</li> <li>3 = chamber light</li> <li>4 = steam generator</li> <li>5 = steam injection</li> <li>6 = venting</li> <li>7 = suction hood</li> <li>8 = electronics compartment<br/>fans</li> <li>9 = on/stand-by</li> <li>10 = sound</li> </ul> |
|----|-----|---|-------------------------|----------------------------------------------------------------------------------------------------|
| 63 | u4c | 3 | K4 output configuration | 0 = disabled<br>1 = top heaters<br>2 = floor heaters<br>3 = chamber light<br>4 = steam generator<br>5 = steam injection<br>6 = venting<br>7 = suction hood<br>8 = electronics compartment<br>fans<br>9 = on/stand-by<br>10 = sound                                                                                  |

| EVCO S                    | .p.A.            | EV8318             | Instru          | KE output              | ver. 3.2   Co             | ode 1048318E3                         | 23   Page 4 of 4   PT 26/19                                                                                                    | Pollution status                    | of the control d           | wico:          | 2                                |                                        |
|---------------------------|------------------|--------------------|-----------------|------------------------|---------------------------|---------------------------------------|----------------------------------------------------------------------------------------------------|-------------------------------------|----------------------------|----------------|----------------------------------|----------------------------------------|
|                           | 04               | usc                |                 | K5 Outpu               | it connguia               |                                       | 1 = top heaters                                                                                                    | Compliance:                         |                            | evice:         | 3.                               | 1                                      |
|                           |                  |                    |                 |                        |                           |                                       | 2 = floor heaters<br>3 = chamber light                                                                                                    | RoHS 2011/65/                       | EC                         | WEEE 2012/19   | 9/EU                             | REACH (EC) Regulation N.<br>1907/2006  |
|                           |                  |                    |                 |                        |                           |                                       | 4 = steam generator                                                                                                    | EMC 2014/30/E                       | U                          |                | LVD 2014/35/                     | EU.                                    |
|                           |                  |                    |                 |                        |                           |                                       | 6 = venting                                                                                                    | Power supply:                       |                            |                | 115 230 VA<br>Hz), max, in E     | C (+10% -15%), 50/60 Hz (±3<br>V8318J9 |
|                           |                  |                    |                 |                        |                           |                                       | 7 = suction hood<br>8 = electronics compartment                                                                                                    |                                     |                            |                | 24 VAC (+10                      | % -15%), 50/60 Hz (±3 Hz),             |
|                           |                  |                    |                 |                        |                           |                                       | fans                                                                                                    | Earthing metho                      | ds for the contro          | l device:      | none.                            | 8J4                                    |
|                           |                  |                    |                 |                        |                           |                                       | 9 = on/stand-by<br>10 = sound                                                                                                    | Rated impulse-v                     | withstand voltag           | e:             | 2.5 KV                           |                                        |
|                           | 65               | u6c                | 2               | K6 outpu               | ut configurat             | tion                                  | 0 = disabled                                                                                                    | Over-voltage ca<br>Software class a | ategory:<br>and structure: |                | П.<br>А.                         |                                        |
|                           |                  |                    |                 |                        |                           |                                       | 1 = top heaters<br>2 = floor heaters                                                                                                    | Clock:                              |                            |                | built-in second                  | lary lithium battery.                  |
|                           |                  |                    |                 |                        |                           |                                       | 3 = chamber light<br>4 - steam generator                                                                                                    | Clock drift:<br>Clock battery a     | autonomy in the            | absence of a   | ≤ 60 s/month<br>> 24 h at 25 °   | at 25 °C (77 °F).<br>°C (77 °F).       |
|                           |                  |                    |                 |                        |                           |                                       | 5 = steam injection                                                                                                    | power supply:                       |                            |                |                                  |                                        |
|                           |                  |                    |                 |                        |                           |                                       | 6 = venting<br>7 = suction bood                                                                                                    | Clock battery ch                    | narging time:              |                | 24 h (the bat<br>supply of the c | tery is charged by the power device).  |
|                           |                  |                    |                 |                        |                           |                                       | 8 = electronics compartment                                                                                                    | Analogue inputs                     | 5:                         |                | 2 for J/K the                    | rmocouples or Pt 100 2-wire            |
|                           |                  |                    |                 |                        |                           |                                       | fans<br>9 - on/stand-by                                                                                                    |                                     |                            |                | probes (cham<br>probes).         | nber probe or top and floor            |
|                           |                  |                    |                 |                        |                           |                                       | 10 = sound                                                                                                    | J thermocou-                        | Measurement                | field:         | from 0 to 700                    | °C (from 32 to 999 °F).                |
|                           | 66               | u7c                | 7               | K7 outpu               | ut configurat             | tion                                  | 0 = disabled                                                                                                    | ples:                               | Resolution:<br>Measurement | field          | 1 °C (1 °F).<br>from 0 to 999    | °C (from 32 to 999 °F)                 |
|                           |                  |                    |                 |                        |                           |                                       | 2 = floor heaters                                                                                                    | ples:                               | Resolution:                | neid.          | 1 °C (1 °F).                     |                                        |
|                           |                  |                    |                 |                        |                           |                                       | 3 = chamber light                                                                                                    | Pt 100 probes:                      | Measurement                | field:         | from 0 to 650                    | °C (from 32 to 999 °F).                |
|                           |                  |                    |                 |                        |                           |                                       | 5 = steam injection                                                                                                    | Digital inputs:                     | Resolution:                | 1 dry contact  | (multi-purpose                   | 2).                                    |
|                           |                  |                    |                 |                        |                           |                                       | 6 = venting                                                                                                    | Dry contact:                        |                            | Contact type:  | · · · ·                          | 3.3 V, 1 mA                            |
|                           |                  |                    |                 |                        |                           |                                       | <ul> <li>8 = electronics compartment</li> </ul>                                                                                                    | Other inputs:                       |                            | Protection:    | ured for analog                  | none.                                  |
|                           |                  |                    |                 |                        |                           |                                       | fans                                                                                                    |                                     |                            | tal input (mul | ti-purpose inpu                  | t 1).                                  |
|                           |                  |                    |                 |                        |                           |                                       | 9 = on/stand-by<br>10 = sound                                                                                                    | Digital outputs:                    |                            | 8 with electro | -mechanical rel                  | lay (K1K8 relays ).                    |
|                           | 67               | u8c                | 8               | K8 outpu               | ut configura              | tion                                  | 0 = disabled                                                                                                    |                                     |                            | <u>15 A.</u>   |                                  | ment permitted for loads is            |
|                           |                  | 1                  |                 |                        |                           |                                       | <ul> <li>1 = top heaters</li> <li>2 = floor heaters</li> </ul>                                                                                                    | K1 relay:                           |                            |                | SPST, 16 A re                    | es. @ 250 VAC.                         |
|                           |                  | 1                  |                 |                        |                           |                                       | 3 = chamber light                                                                                                    | K2K7 relay :<br>K8 relay:           |                            |                | SPDT, 8 A res                    | s. @ 250 VAC.                          |
|                           |                  | 1                  |                 |                        |                           |                                       | <ul><li>4 = steam generator</li><li>5 = steam injection</li></ul>                                                                                                    | Type 1 or Type                      | 2 actions:                 |                | Type 1.                          |                                        |
|                           |                  | 1                  |                 |                        |                           |                                       | 6 = venting                                                                                                    | Additional featu<br>tions:          | ures of Type 1             | or Type 2 ac-  | C.                               |                                        |
|                           |                  | 1                  |                 |                        |                           |                                       | <ul><li><i>i</i> = suction hood</li><li>8 = electronics compartment</li></ul>                                                                                                    | Displays:                           |                            |                | 2.8 inch TFT                     | colour graphic display.                |
|                           |                  | 1                  |                 |                        |                           |                                       | fans                                                                                                    | Alarm buzzer:<br>Built-in sensors   | :                          |                | built-in.                        | temperature).                          |
|                           |                  |                    |                 |                        |                           |                                       | 9 = on/stand-by<br>10 = sound                                                                                                    | Communication                       | s ports:                   |                |                                  |                                        |
|                           | N.               | PAR.               | DEF.            | MODBUS                 |                           |                                       | MIN MAX.                                                                                                    | 1 TTL MODBUS                        | slave port for             | 1 INTRABUS     | master/slave                     | 1 USB port (set up recipe              |
|                           | 68<br>69         | LA<br>Lb           | 247<br>3        | MODBUS                 | address<br>baud rate      |                                       | 1 247<br>0 = 2,400 baud                                                                                                    | programming K                       |                            | agement)       | ni alizeu Than-                  | book).                                 |
| Ia                        |                  |                    |                 |                        |                           |                                       | 1 = 4,800 baud                                                                                                    |                                     |                            |                |                                  |                                        |
|                           |                  |                    |                 |                        |                           |                                       | 2 = 9,600 baud<br>3 = 19,200 baud                                                                                                    |                                     |                            |                |                                  |                                        |
|                           | N.               | PAR.               | DEF.            | CENTRAL                | IZED MANA                 | GEMENT                                | MIN MAX.                                                                                                    |                                     |                            |                |                                  |                                        |
|                           | 70               | MS1                | 1               | INTRABU                | JS address                |                                       | 1 6<br>1 – dispositivo master                                                                                                    |                                     |                            |                |                                  |                                        |
|                           | 71               | MS2                | 0               | enable (               | deck centr                | alized man-                           | 0 = no $1 = yes$                                                                                                    |                                     |                            |                |                                  |                                        |
|                           | 70               | MCO                |                 | agement                | dook oopt                 | rolizod mon                           | 0 00 1 100                                                                                                    |                                     |                            |                |                                  |                                        |
|                           | /2               | 10153              |                 | agement                | after powe                | ralized man-<br>r-on                  | 0 = no 1 = yes                                                                                                    |                                     |                            |                |                                  |                                        |
|                           | 73               | MS4                | 30              | consecuti              | ive time v                | vithout com-                          | 10 240 s                                                                                                    |                                     |                            |                |                                  |                                        |
|                           |                  | pendent regulation |                 |                        | ster for inde-            |                                       |                                                                                                    |                                     |                            |                |                                  |                                        |
|                           | 74               | MS5                | 30              | interval f             | for power di              | istribution re-                       | 5 999 s                                                                                                    |                                     |                            |                |                                  |                                        |
|                           | 75               | MS6                | 1               | number o               | on<br>of devices ir       | n the network                         | 1 6                                                                                                    |                                     |                            |                |                                  |                                        |
|                           | 76               | MS7                | 1               | difference             | e between                 | number of                             | 1 5                                                                                                    |                                     |                            |                |                                  |                                        |
|                           |                  |                    |                 | slaves in<br>ber of sl | n the netwo<br>laves comm | ork and num-                          | if number of communicating                                                                                                    |                                     |                            |                |                                  |                                        |
| <b>*</b>                  |                  |                    |                 | master p               | protections               | (master loads                         | signs the not communicating                                                                                                    |                                     |                            |                |                                  |                                        |
|                           |                  |                    |                 | off)                   |                           |                                       | slaves a power equivalent to                                                                                                    |                                     |                            |                |                                  |                                        |
|                           | 77               | Pow                | 999             | available              | power in                  | the electric                          | 0 999 KW                                                                                                    |                                     |                            |                |                                  |                                        |
|                           | 70               | D+                 |                 | system                 | hower from                | n ton                                 | 0                                                                                                    |                                     |                            |                |                                  |                                        |
|                           | /8               | PL                 | 0               | absorbed               | a power nor               | пор                                   | for its deck                                                                                                    |                                     |                            |                |                                  |                                        |
|                           | 79               | Pf                 | 0               | absorbed               | d power fror              | n floor                               | 0 9999 W x 10                                                                                                    |                                     |                            |                |                                  |                                        |
|                           | 80               | Ph                 | 0               | absorbed               | d power from              | m the suction                         | 0 9999 W x 10                                                                                                    |                                     |                            |                |                                  |                                        |
|                           |                  |                    |                 | hood                   |                           |                                       | in common                                                                                                    |                                     |                            |                |                                  |                                        |
|                           | 81               | Рb                 | 0               | generato               | i power fro<br>vr         | m the steam                           | 0 9999 W x 10<br>for its deck or in common                                                                                                    |                                     |                            |                |                                  |                                        |
|                           | 82               | Pbt                | 0               | steam ge               | enerator typ              | e                                     | 0 = for its deck                                                                                                    |                                     |                            |                |                                  |                                        |
|                           | 83               | Pbl                | 0               | absorbed               | d power fr                | om chamber                            | 1 = In common<br>0 9999 W x 10                                                                                                    |                                     |                            |                |                                  |                                        |
|                           |                  | 1                  |                 | light                  | "                         |                                       | for its deck                                                                                                    |                                     |                            |                |                                  |                                        |
| 11                        | ALA              | RMS                |                 |                        |                           |                                       |                                                                                                    |                                     |                            |                |                                  |                                        |
| 1.4.2                     |                  |                    |                 |                        | DECET                     | TO                                    |                                                                                                    |                                     |                            |                |                                  |                                        |
| Cham                      | ber p            | robe               |                 |                        | Automatic                 | - chec                                | k PO                                                                                                    |                                     |                            |                |                                  |                                        |
| Top pr                    | obe              |                    | _               |                        | automatic                 | chec                                  | k the integrity of the probe                                                                                                    |                                     |                            |                |                                  |                                        |
| _ <u>⊦ioor</u> µ<br>Steam | probe<br>n prob  | e e                |                 |                        | automatic<br>automatic    | - chec                                | Released to the test of the test of the test of the test of the test of the test of test of te |                                     |                            |                |                                  |                                        |
| Board                     | prob             | e                  |                 |                        | automatic                 | check c                               | perating temperature                                                                                                    |                                     |                            |                |                                  |                                        |
| time fl                   | iashin           | ng                 |                 |                        | manual                    | set time                              | e and day of the week                                                                                                    |                                     |                            |                |                                  |                                        |
| Cham                      | ber h            | igh tem            | Э.              |                        | automatic                 | check A                               | 1 and A3                                                                                                    |                                     |                            |                |                                  |                                        |
| Top hi                    | igh te<br>hiab t | mp.<br>temp        |                 |                        | automatic                 | check A                               | 1 and A3                                                                                                    |                                     |                            |                |                                  |                                        |
| Contro                    | oller h          | nigh tem           | ıp.             |                        | automatic                 | check A                               | .4                                                                                                    |                                     |                            |                |                                  |                                        |
| Door                      | foll             |                    |                 |                        | automatic                 | check i                               | ), i1, i3 and i4                                                                                                    |                                     |                            |                |                                  |                                        |
| ruwer                     | iaiiU            | 10                 |                 |                        | manual                    | - toucl<br>- chec                     | k A5                                                                                                    |                                     |                            |                |                                  |                                        |
| Therm                     | nal ev           | /itch              |                 |                        | manual                    | - chec                                | k electrical connection                                                                                                    |                                     |                            |                |                                  |                                        |
| Top th                    | ierma            | al switch          |                 |                        | manual                    | check i                               | D, i1, i3 and i4                                                                                                    |                                     |                            |                |                                  |                                        |
| Floor t                   | therm            | nal switc          | h               |                        | manual                    | check i                               | D, i1, i3 and i4                                                                                                    |                                     |                            |                |                                  |                                        |
| 12                        | TECI             | HNICAL             | SPECI           | FICATION               | NS                        |                                       |                                                                                                    |                                     |                            |                |                                  |                                        |
| Purpor                    | se of            | the cont           | rol dev         | ice:                   |                           | function contr                        | oller.                                                                                                    |                                     |                            |                |                                  |                                        |
| Constr                    | ructio           | n of the           | contro          | device:                |                           | built-in electro                      | onic device.                                                                                                    |                                     |                            |                |                                  |                                        |
| Housin                    | ng:              |                    | od C            | ioni-t                 |                           | black, self-ext                       | inguishing.                                                                                                    |                                     |                            |                |                                  |                                        |
| Measu                     | ory of<br>ireme  | ents:              | iu fire r       | esistance:             |                           | о.<br>76.4 x 148.4                    | x 77.0 mm (3 x 5 13/16 x 3                                                                                                    |                                     |                            |                |                                  |                                        |
|                           | 1.               |                    | for ''          | 005                    | vior                      | in).                                  |                                                                                                    |                                     |                            |                |                                  |                                        |
| Mount                     | ing m            | nethods            | ror the         | control dev            | vice:                     | to be fitted to<br>provided.          | о a panel, screwed-in brackets                                                                                                    |                                     |                            |                |                                  |                                        |
| Degre                     | e of             | protecti           | on prov         | ided by th             | he cover-                 | IP65 (front).                         |                                                                                                    |                                     |                            |                |                                  |                                        |
| ing:<br>Conne             | ection           | method             | l:              |                        |                           |                                       |                                                                                                    |                                     |                            |                |                                  |                                        |
| plug-ir                   | n scr            | ew terr            | ninal b         | locks Pico             | o-Blade con               | nector                                | female Micro USB connector.                                                                                                    |                                     |                            |                |                                  |                                        |
| for wir                   | res up           | o to 2.5           | mm²<br>d lepath | for conne              | oction cable              | · · · · · · · · · · · · · · · · · · · |                                                                                                    |                                     |                            |                |                                  |                                        |
| power                     | supp             | oly: 10 n          | n (32.8         | ft)                    | Stron cables              | analogue inpu                         | ts: 10 m (32.8 ft)                                                                                                    |                                     |                            |                |                                  |                                        |
| digital                   | inpu<br>ting (   | ts: 10 m           | n (32.8         | ft)                    |                           | digital outputs                       | s: 10 m (32.8 ft)                                                                                                    |                                     |                            |                |                                  |                                        |
| Storad                    | ang t<br>ge ter  | mperatu            | re:             |                        |                           | from -25 to 7                         | C (nom 32 to 140 °F).<br><u>2 °C (fro</u> m -13 to 158 °F).                                                                                                    |                                     |                            |                |                                  |                                        |
| Opera                     | ting h           | numidity           | :               |                        |                           | relative humi                         | dity without condensate from                                                                                                    |                                     |                            |                |                                  |                                        |
|                           |                  |                    |                 |                        |                           | 10 to 90%.                            |                                                                                                    | 1                                   |                            |                |                                  |                                        |

N.B.

N.B. The device must be disposed of according to local regulations governing the collection of electrical and electronic equipment.

This document and the solutions contained therein are the intellectual property of EVCO and thus protected by the Italian Intellectual Property Rights Code (CPI). EVCO imposes an absolute ban on the full or partial reproduction and disclosure of the content other than with the express approval of EVCO. The customer (manufacturer, installer or end-user) assumes all responsibility for the configuration of the device.

EVCO accepts no liability for any possible errors in this document and reserves the right to make any changes, at any time without prejudice to the essential functional and safety features of the equipment.

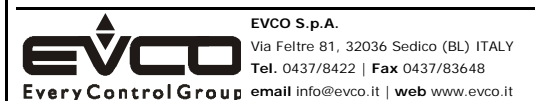